## SSHクライアントソフト設定マニュアル Mac OS

Mac OS のターミナルを利用した、SSH 鍵認証での接続手順について説明します。 手順は以下の 3 つに 分かれます。

- ・ウェブコントロールパネルで鍵ペアを作る
- Mac OS に秘密鍵を設置する
- ・Mac OS のターミナルを利用して SSH 鍵認証で ACEO1 のサーバーへ接続する

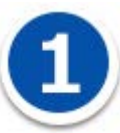

ウェブコントロールパネルで鍵ペアを作る

【ウェブコントロールパネル】>【公開サイト用設定】または【テストサイト用設定】>【SSH 利用開始・ 利用停止】を選択します。

|  | ▶ <u>SSH利用開始・利用停</u><br>止 |
|--|---------------------------|
|  | SSH鍵を登録・削除するこ             |

とができます。

鍵ペアを作成します

| 鍵ペア作成                   |        |  |  |  |
|-------------------------|--------|--|--|--|
| SSH-2 RSA 形式の鍵ペアを作成します。 |        |  |  |  |
| 秘密鍵ファイル名[必須]            | sshkey |  |  |  |
| パスフレーズ                  |        |  |  |  |
| コメント                    |        |  |  |  |
| 作                       | 成する    |  |  |  |

秘密鍵ファイル名を入力します。

Mac の OSX のターミナルで SSH 接続される場合は、秘密鍵のファイル名は「id\_rsa」をご利用ください。 パスフレーズ、コメントを設定します。

※秘密鍵ファイル名の入力は必須項目ですが、パスフレーズとコメントは未入力でも鍵を作成できます。

鍵ペアの作成が完了しますと、Mac OS に秘密鍵のファイルがダウンロードされます

ホーム>公開サイト用設定>SSH利用開始・利用停止

| SSH利用開始·利用停止 🛛 💽                              | このページのヘルプ 🔵 |
|-----------------------------------------------|-------------|
| 鍵ペアを作成しました。<br>以下のフィンガープリント/コメントで公開鍵一覧に追加されまし | た。          |
| フィンガープリント:<br>コメント : 無し                       |             |
| 前のページへ戻る                                      |             |

鍵ペアの作成が完了しますと、パソコン本体にファイルがダウンロードされます。この時点で、公開鍵 は ACEO1 のサーバー上に設定されます。 秘密鍵は PC にダウンロードされ、ACEO1 のサーバー上からは削 除されます。秘密鍵の取り扱い には十分ご注意ください。

【利用開始する】ボタンをクリックします。

🗭 id\_rsa

| S | SH利用                  | 開始·利用停止                                            | <b>ハページのヘルプ</b> |
|---|-----------------------|----------------------------------------------------|-----------------|
|   | SSHアカ<br>鍵ペアを<br>ご利用を | ウントはまだ設定されていません。<br>生成するか、公開鍵をご登録のうえ、<br>開始してください。 |                 |
|   |                       | 利用開始する                                             |                 |
|   |                       | 公開鍵一覧                                              |                 |
| 1 | フィンガー<br>プリント         | 2f:45:4b:4d:63:6b:08:7e:7b:10:5a:49:5b:6f:cd:b2    | 削除              |
|   | コメント                  | (no comment)                                       |                 |
|   |                       | 公開鍵一括削除                                            |                 |

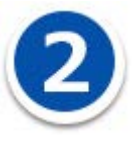

Mac OS に秘密鍵を設置する

ここでは、ウェブコントロールパネルで作成した秘密鍵のファイル名を id\_rsa、秘密鍵を Mac OS のデス クトップ上に保存した状態の想定で説明をします。

Mac OS のターミナルを起動します。画面上部の「移動」メニュー - 「ユーティリティ」をクリックして ください。

| · 編集 表示    | 移動 ウインドウ ヘルプ     |                   |
|------------|------------------|-------------------|
| al'est     | 戻る               | ¥[                |
|            | 進む               | 쁐]                |
|            | デスクトップの起動ディスクを選択 | ☆ 第↑              |
| B-44       | <b>昌</b> マイファイル  | ΰ₩F               |
| the second | 🖻 書類             | <b>企業O</b>        |
|            | 🌅 デスクトップ         | 企業D               |
| -          | O ダウンロード         | <b>₹</b> ₩L       |
| 1 and      | 合 ホーム            | 企業H               |
| THE CHART  | ■ コンピュータ         | <b>û</b> жС       |
|            | AirDrop          | 企業R               |
| A CONTRACT | ⑦ ネットワーク         | 企業K               |
|            | 🕂 アプリケーション       | <mark>ዮ</mark> וא |
| a Price    | ≫ ユーティリティ        | 企業U               |
| Petter.    | 最近使ったフォルダ        | •                 |
|            | フォルダへ移動          | ΩжG               |
| 12000      | サーバへ接続           | ЖК                |

ユーティリティの中の、ターミナルを起動してください。

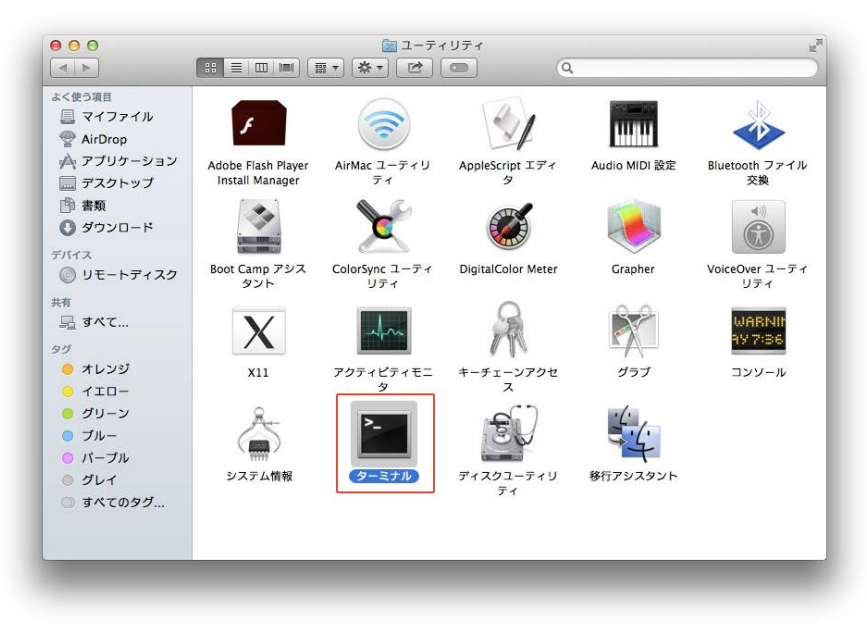

ターミナルの起動画面です。

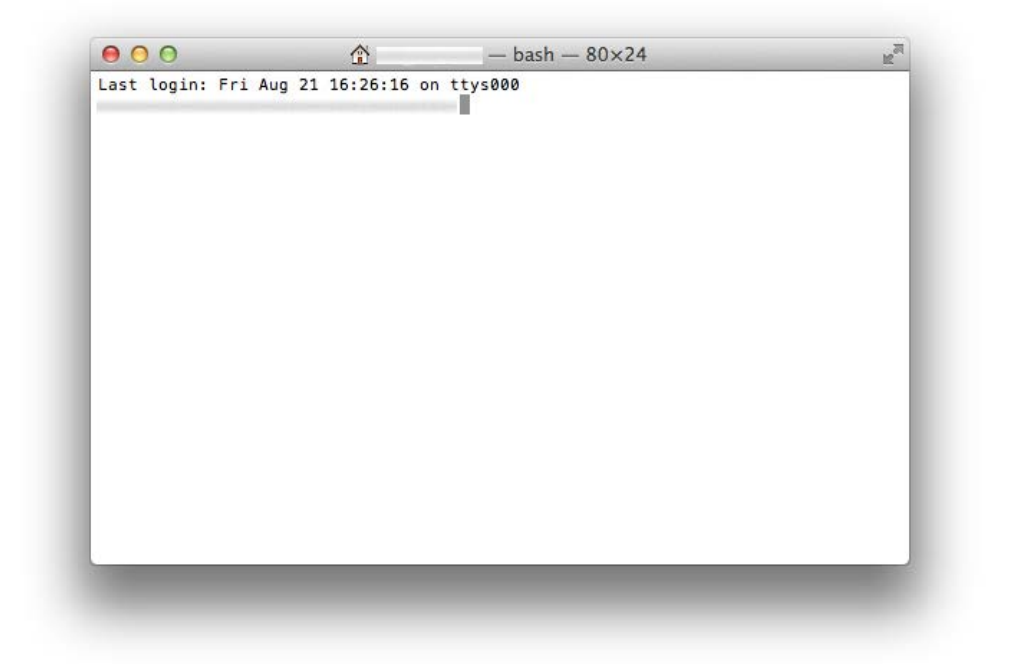

デスクトップ上の秘密鍵(id\_rsa)を.sshディレクトリに移動します。以下のコマンドを入力してReturn キーを押してください。

mv Desktop/id\_rsa .ssh/

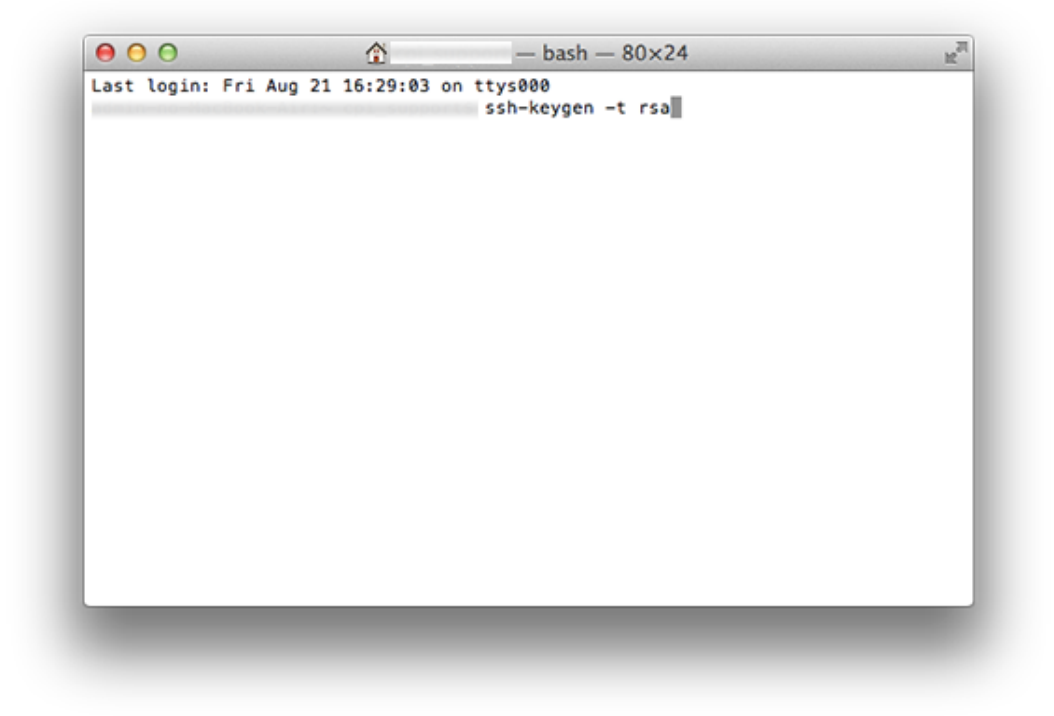

./sshのディレクトリに移動します。以下のコマンドを入力してReturnキーを押してください。 cd.ssh/

|                     |                       | K |
|---------------------|-----------------------|---|
| Last login: Fri Sep | 4 18:38:41 on ttys000 |   |
|                     | :~ \$ cd .ssh/        |   |
|                     | s s                   |   |
|                     |                       |   |
|                     |                       |   |
|                     |                       |   |
|                     |                       |   |
|                     |                       |   |
|                     |                       |   |
|                     |                       |   |
|                     |                       |   |
|                     |                       |   |
|                     |                       |   |
|                     |                       |   |
|                     |                       |   |
|                     |                       |   |
|                     |                       |   |
|                     |                       |   |
|                     |                       |   |
|                     |                       |   |
|                     |                       |   |
|                     |                       |   |

. ssh ディレクトリ内のファイルリストを確認します。以下のコマンドを入力して Return キーを押してく ださい。

ls -la

| 00             |                      | issh — bash — 80×24                   | R <sub>M</sub> |
|----------------|----------------------|---------------------------------------|----------------|
| Last login: Fr | i Sep 4 18:3         | 38:41 on ttys000                      |                |
|                | ini i~ ini           | <pre>\$ mv Desktop/id_rsa .ssh/</pre> |                |
|                | ok-Air:~ coi         | \$ cd .ssh/                           |                |
|                | ok-Air:.ssh          | \$ ls -la                             |                |
| total 16       |                      |                                       |                |
| drwx 4         | cpi_support          | staff 136 9 4 18:43 .                 |                |
| drwxr-xr-x+ 20 | cpi_support          | staff 680 9 4 17:25                   |                |
| -rw-r@ 1       | cpi_support          | staff 1766 9 4 18:41 id_rsa           |                |
| -rw-rr 1       | cpi_support          | staff 1236_ 9 4 17:30 known_hosts     |                |
|                | ok-Aig <b>t.</b> ssh | pi_support\$                          |                |
|                |                      |                                       |                |
|                |                      |                                       |                |
|                |                      |                                       |                |
|                |                      |                                       |                |
|                |                      |                                       |                |
|                |                      |                                       |                |
|                |                      |                                       |                |
|                |                      |                                       |                |
|                |                      |                                       |                |
|                |                      |                                       |                |
|                |                      |                                       |                |
|                |                      |                                       |                |
|                |                      |                                       |                |
|                |                      |                                       |                |
|                |                      |                                       |                |
|                |                      |                                       |                |
|                |                      |                                       |                |

id\_rsaファイルのパーミッションを600に変更します。以下のコマンドを入力してReturnキーを押してく ださい。

chmod 600 id\_rsa

```
Sh - bash - 80×24
Sh - bash - 80×24
Sh - bash - 80×24
Sh - bash - 80×24
Sh - bash - 80×24
Sh - bash - 80×24
Sh - bash - 80×24
Sh - bash - 80×24
Sh - bash - 80×24
Sh - bash - 80×24
Sh - bash - 80×24
Sh - bash - 80×24
Sh - bash - 80×24
Sh - bash - 80×24
Sh - bash - 80×24
Sh - bash - 80×24
Sh - bash - 80×24
Sh - bash - 80×24
Sh - bash - 80×24
Sh - bash - 80×24
Sh - bash - 80×24
Sh - bash - 80×24
Sh - bash - 80×24
Sh - bash - 80×24
Sh - bash - 80×24
Sh - bash - 80×24
Sh - bash - 80×24
Sh - bash - 80×24
Sh - bash - 80×24
Sh - bash - 80×24
Sh - bash - 80×24
Sh - bash - 80×24
Sh - bash - 80×24
Sh - bash - 80×24
Sh - bash - 80×24
Sh - bash - 80×24
Sh - bash - 80×24
Sh - bash - 80×24
Sh - bash - 80×24
Sh - bash - 80×24
Sh - bash - 80×24
Sh - bash - 80×24
Sh - bash - 80×24
Sh - bash - 80×24
Sh - bash - 80×24
Sh - bash - 80×24
Sh - bash - 80×24
Sh - bash - 80×24
Sh - bash - 80×24
Sh - bash - 80×24
Sh - bash - 80×24
Sh - bash - 80×24
Sh - bash - 80×24
Sh - bash - 80×24
Sh - bash - 80×24
Sh - bash - 80×24
Sh - bash - 80×24
Sh - bash - 80×24
Sh - bash - 80×24
Sh - bash - 80×24
Sh - bash - 80×24
Sh - bash - 80×24
Sh - bash - 80×24
Sh - bash - 80×24
Sh - bash - 80×24
Sh - bash - 80×24
Sh - bash - 80×24
Sh - bash - 80×24
Sh - bash - 80×24
Sh - bash - 80×24
Sh - bash - 80×24
Sh - bash - 80×24
Sh - bash - 80×24
Sh - bash - 80×24
Sh - bash - 80×24
Sh - bash - 80×24
Sh - bash - 80×24
Sh - bash - 80×24
Sh - bash - 80×24
Sh - bash - 80×24
Sh - bash - 80×24
Sh - bash - 80×24
Sh - bash - 80×24
Sh - bash - 80×24
Sh - bash - 80×24
Sh - bash - 80×24
Sh - bash - 80×24
Sh - bash - 80×24
Sh - bash - 80×24
Sh - bash - 80×24
Sh - bash - 80×24
Sh - bash - 80×24
Sh - bash -
```

以上で Mac OS での秘密鍵の準備が完了です。

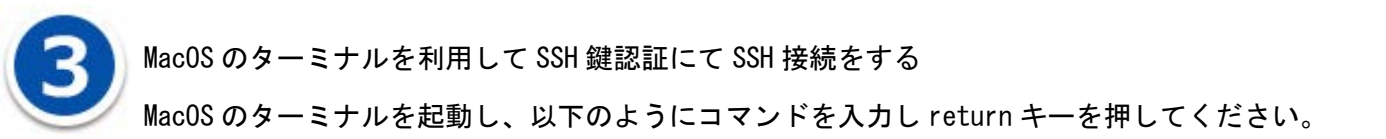

ssh -p(ポート番号)-I(ウェブコントロールパネルのユーザ ID)(ご契約のサーバー名)

「ポート番号」は公開サイト用のポート番号、またはテストサイト用のポート番号を入力してください、 ポート番号は、ウェブコントロールパネルの【お客様情報】>【プログラムのパスとサーバーの情報】 の

「SSHポート番号」に記載しています。

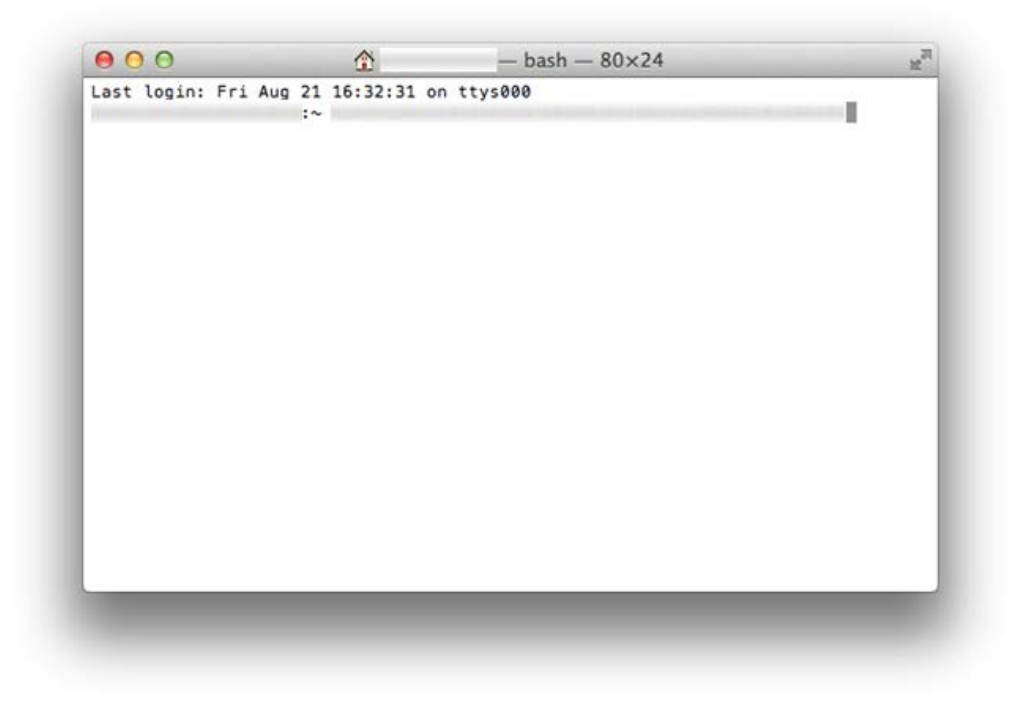

鍵ペアを生成するときにパスフレーズを設定した場合は、パスフレーズを入力し「OK」ボタンをクリックしてください、

| パスワード:            |   |
|-------------------|---|
| □ パスワードをキーチェーンに保存 | 7 |
| キャンセル             | ĸ |

鍵ペアを生成するときにパスフレーズを設定した場合は、パスフレーズを入力し「OK」ボタンをクリックしてください、

| ● ● ● ●                                                                                                    |            |
|----------------------------------------------------------------------------------------------------|------------|
| Last login: Fri Aug 21 16:32:31 on ttys000                                                                                                    |            |
| Saving password to keychain failed<br>Identity added: /Users/ /.ssh/id_rsa (/Users/ /.ss<br>Last login: Thu Aug 20 16:45:15 2015 from office.cpi.ad.jp<br>FreeBSD 8.2-RELEASE-p9 (GENERIC) #0: Mon Jun 11 23:00:11 UTC 2012 | sh∕id_rsa) |
| Welcome to FreeBSD!                                                                                                    |            |
| <pre>####################################</pre>                                                                                                    |            |
|                                                                                                    |            |
|                                                                                                    |            |
|                                                                                                    |            |